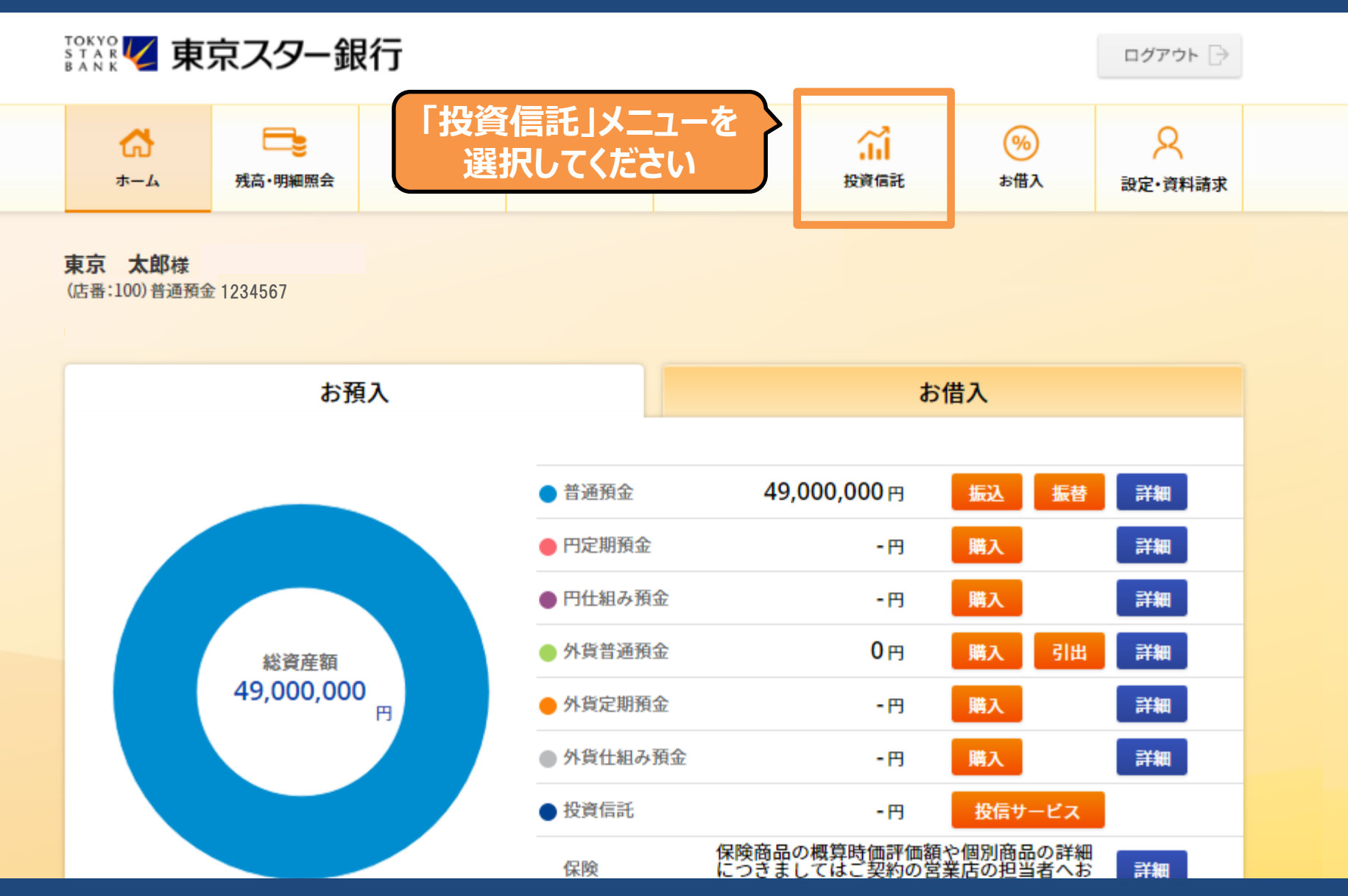

Copyright © The Tokyo Star Bank, Limited

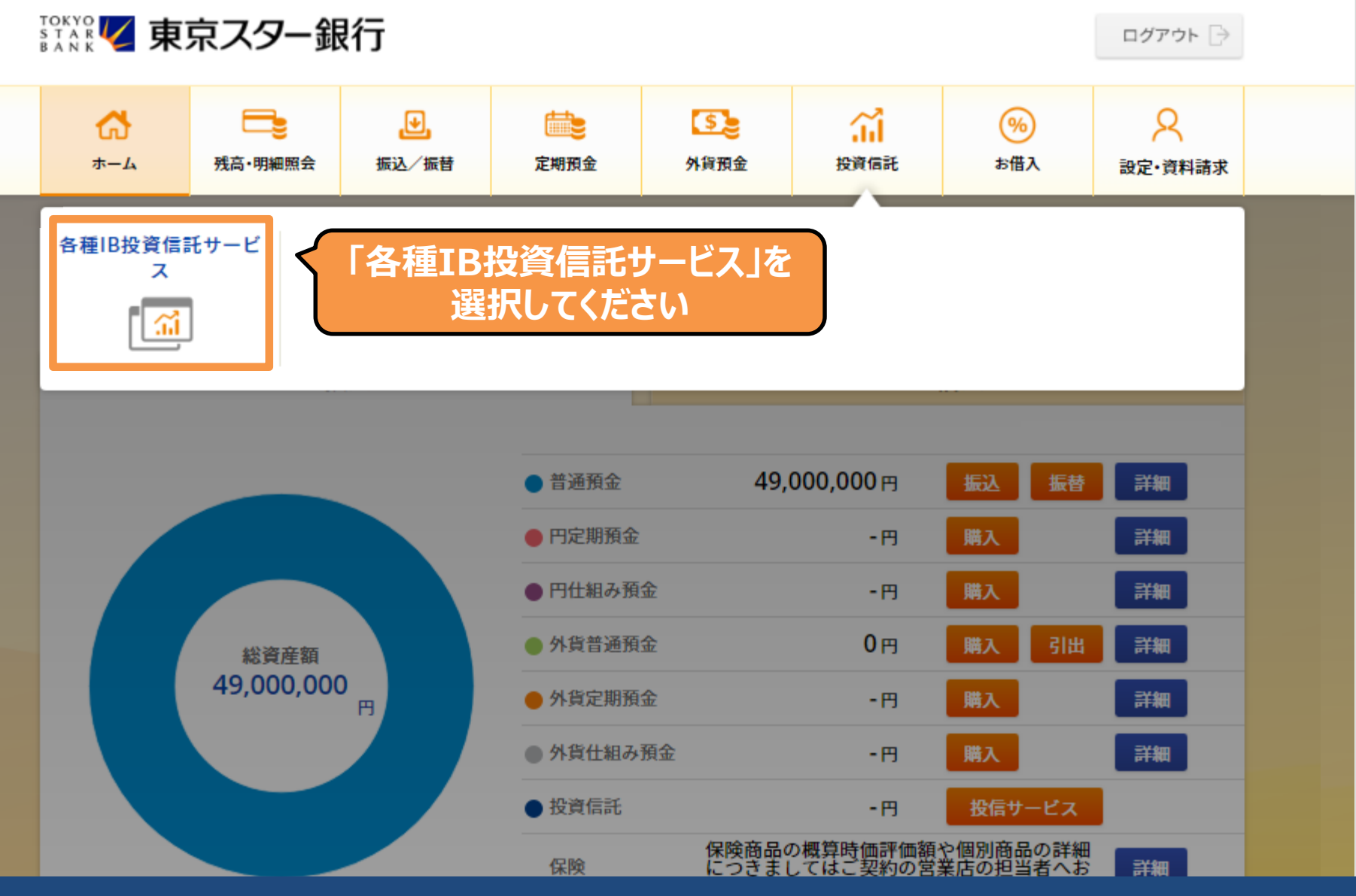

Copyright © The Tokyo Star Bank, Limited

投資信託

インターネットバンキング投資信託サービス利用確認

本サービスは、インターネットバンキング投資信託サービスをご契約のお客さまにご利用いただけます。 インターネットバンキングにおける投資信託取引を行うにあたっては、以下の内容をご確認の上、 「同意する」ボタンを押してください。

■まだ投資信託口座をお持ちでない方は、こちらから投資信託口座開設書類をご請求ください。

■投資信託口座をお持ちの方で、インターネット投資信託サービスのお申し込みをご希望の方は以下までご連絡ください。

#### 0120-595-733

平日8:00~22:00/土・日8:00~19:00

※インターネット投資信託サービスのご利用には、スターワン口座、投資信託口座のご契約があらかじめ必要となります。
※ご本人さま確認のため、電話取引用暗証番号をお伺いいたします。

※平日17:00までにお電話でお申し込みいただくと当日中にご利用可能となります。

平日17:00以降、または土・日にお電話でお申し込みいただいた場合は、翌営業日からご利用可能となります。

#### 投資信託のお取り引きに関する確認事項

![](_page_2_Figure_12.jpeg)

![](_page_3_Figure_0.jpeg)

Copyright © The Tokyo Star Bank, Limited

|              | ○ その他                                                                                                    |
|--------------|----------------------------------------------------------------------------------------------------|
| お取り引きの動機     | <ul> <li>新聞</li> <li>テレビ</li> <li>ラジオ</li> <li>雑誌</li> <li>折込広告</li> <li>ダイレクトメール (DM)</li> <li>e-mail (eDM)</li> <li>インターネット (検索エンジン)</li> <li>インターネット ((大)・広告)</li> <li>インターネット ((大)・広告)</li> <li>インターネット (比較サイト)</li> <li>駅前配布チラシ</li> <li>街頭での配布物</li> <li>ATM欄のチラシ</li> <li>お客さまの紹介</li> <li>当行からのご案内(電話)</li> <li>電車内広告</li> <li>営業店が近くにあったから</li> <li>看板</li> <li>その他(うちわなど)</li> </ul> |
| 資産運用のご経験について | お取り引きの動機を<br>選択してください                                                                                                    |
| 円定期預金        | ○ 経験なし ○ 1年未満 ○ 3年未満 ○ 5年未満 ○ 5年以上                                                                                                    |
| 仕組み預金        | ○ 経験なし ○ 1年未満 ○ 3年未満 ○ 5年未満 ○ 5年以上                                                                                                    |
|              | Copyright © The Tokyo Star Bank, Limited                                                                                                    |

○ その他 (うちわなど)

資産運用のご経験について

| 円定期預金   | ○ 経験なし | ○ 1年未満 | ○ 3年未満 | ○ 5年未満 | ○ 5年以上 |
|---------|--------|--------|--------|--------|--------|
| 仕組み預金   | ○ 経験なし | ○ 1年未満 | ○ 3年未満 | ○ 5年未満 | ○ 5年以上 |
| 保険·年金商品 | ○ 経験なし | ○ 1年未満 | ○ 3年未満 | ○ 5年未満 | ○ 5年以上 |
| 住宅ローン   | ○ 経験なし | ○ 1年未満 | ○ 3年未満 | ○ 5年未満 | ○ 5年以上 |
| 公社債投信   | ○ 経験なし | ○ 1年未満 | ○ 3年未満 | ○ 5年未満 | ○ 5年以上 |
| 株式投信    | ○ 経験なし | ○ 1年未満 | ○ 3年未満 | ○ 5年未満 | ○ 5年以上 |
| 債券      | ○ 経験なし | ○ 1年未満 | ○ 3年未満 | ○ 5年未満 | ○ 5年以上 |
| 株式      | ○ 経験なし | 〇 1年未満 | ○ 3年未満 | ○ 5年未満 | ○ 5年以上 |
| 外貨預金    | ○ 経験なし | ○ 1年未満 | ○ 3年未満 | ○ 5年未満 | ○ 5年以上 |
| 外国投信    | ○ 経験なし | ○ 1年未満 | ○ 3年未満 | ○ 5年未満 | ○ 5年以上 |
| その他     | ○ 経験なし | ○ 1年未満 | ○ 3年未満 | ○ 5年未満 | ○ 5年以上 |
|         |        |        |        |        |        |

#### 保有金融資産について

300万円以内
 300万円超から500万円以内
 500万円超から1000万円以内

Copyright © The Tokyo Star Bank, Limited

資産運用のご経験を

選択してください

| ○ 保有金融資産について |                                                                                                    | 保有金融資産について |
|--------------|----------------------------------------------------------------------------------------------------|------------|
| 金融資産         | <ul> <li>300万円以内</li> <li>300万円超から500万円以内</li> <li>500万円超から1000万円以内</li> <li>1000万円超から3000万円以内</li> <li>3000万円超から5000万円以内</li> <li>5000万円超から1億円以内</li> </ul>                             | 選択してください   |
| 年収           | <ul> <li>1億円超</li> <li>300万円以内</li> <li>300万円超から500万円以内</li> <li>500万円超から1000万円以内</li> <li>1000万円超から3000万円以内</li> <li>3000万円超から5000万円以内</li> <li>5000万円超から1億円以内</li> <li>1億円超</li> </ul> |            |
| 収入形態         | <ul> <li>■ 事業収入</li> <li>□ 不動産収入</li> <li>□ 給与収入</li> <li>□ 給与収入</li> <li>□ 利子・配当収入</li> <li>□ 年金</li> <li>□ パート収入</li> <li>□ なし</li> <li>□ その他</li> </ul>                               |            |

| ○ 資産運用のご意向について  | 2 資産運用のご意向を<br>選択してください                                                                                                    |   |
|-----------------|----------------------------------------------------------------------------------------------------|---|
| 資産運用のご意向        | <ul> <li>○ 0. 元本割れの可能性がある商品は望まない ※選択した場合、全商品の購入かできません(売却はできます)。</li> <li>○ 1. 元本の安定性を重視するが、低いリスクも受け入れられる</li> <li>○ 2. 元本の植上がりを重視し、中程度のリスクも受け入れられる</li> <li>○ 3. 元本の積極的な値上がりを狙い、高いリスクも受け入れられる</li> <li>○ 4. 元本割れのリスクを許容し、積極的な運用を望む</li> </ul> |   |
| ○ 資金の性格について     | 資金の性格を                                                                                                    | J |
| 資金の性格           | <ul> <li>1.日常生活資金</li> <li>2.使い道が決まっている資金(教育資金)</li> <li>3.使い道が決まっている資金(住宅資金)</li> <li>4.使い道が決まっている資金(その他)</li> <li>5.使い道が決まっていない余裕資金</li> </ul>                                                                                              |   |
| ○ 資産運用商品の比率について | 2 資産運用商品の比率を                                                                                                    | ٦ |
| 資産運用商品の比率       | <ul> <li>○ 50%以下</li> <li>○ 50%超</li> </ul>                                                                                                    |   |
|                 | ▶ ऄऺ#する 【 「登録する」ボタンをクリックしてくださ                                                                                                    | い |
|                 | Copyright © The Tokyo Star Bank, Limited                                                                                                    |   |

![](_page_8_Figure_1.jpeg)

🔵 報告書(直近未読分)

>>電子交付履歴はこちら

| 作成日        | 報告書名  | 閲覧状況 | ファイル     | 備考 |
|------------|-------|------|----------|----|
| 2020/08/03 | 取引報告書 | 未読   | <b>F</b> |    |
| 2020/08/03 | 取引報告書 | 未読   | Þ        |    |